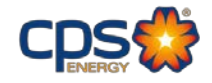

## CPS Energy Bid Opportunities: Friday, May 30, 2025

CPS Energy is accepting submittals up to the due date and reserves the right to reject late submittals.

## https://cpsenergy.sbecompliance.com/

| Collective |                                                                                            | Bids Due Date:    | Questions by: *   |
|------------|--------------------------------------------------------------------------------------------|-------------------|-------------------|
| 7000200051 | Liquid Propane Cylinder Refills for a Three (3) Year Term                                  | 6/3/2025 4:00 pm  | 5/27/2025 4:00 pm |
| 7000200125 | Supply and Delivery of Various Seals for a Term of Three (3) Years                         | 6/4/2025 4:00 pm  |                   |
| 7000199672 | Occupational Health Staff Augmentation Services                                            | 6/5/2025 3:00 pm  | 5/21/2025 5:00 pm |
| 7000199707 | Supply and Delivery of BREAKER CIRCUIT OUTDOOR 145KV                                       | 6/5/2025 4:00 pm  |                   |
| 7000200127 | Supply & Delivery of Various Hoses and Adapters for a Term of Three<br>(3) Years           | 6/6/2025 4:00 pm  |                   |
| 7000200133 | Supply and Delivery of Various Filters for a Term of Three (3) Years                       | 6/6/2025 4:00 pm  |                   |
| 7000200212 | Supply & Delivery of 1/2" Spirap for a Four (4) Year Term                                  | 6/12/2025 4:00 pm |                   |
| 7000200060 | 78% Sulfuric Acid Chemical Supply & Delivery                                               | 6/24/2025 3:00 pm | 6/10/2025 5:00 pm |
| 7000199565 | Radio Tower, Antenna Maintenance, and Civil Improvement Services                           | 6/24/2025 3:00 pm | 6/10/2025 5:00 pm |
| 7000200170 | Supply & Delivery of Oval Eye Nuts, Carriage Bolts, and Eye Screw Bolts<br>for 5-year Term | 6/24/2025 4:00 pm |                   |
| 7000200056 | 98% Sulfuric Acid Chemical Supply & Delivery                                               | 6/30/2025 3:00 pm | 6/12/2025 5:00 pm |
| 7000200057 | Caustic Soda Chemical Supply & Delivery                                                    | 6/30/2025 3:00 pm | 6/12/2025 5:00 pm |
| 7000200099 | JeffCool P150 & JeffCool P150N Chemical Supply & Delivery                                  | 6/30/2025 3:00 pm | 6/12/2025 5:00 pm |

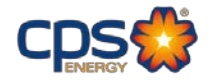

## Register as a vendor with CPS Energy:

1. Visit <u>www.cpsenergy.com</u>

- 2. Click on the Work with Us tab > Procurement and Suppliers > Supplier Registration Portal.
- 3. Complete the New Supplier Registration Contact Information page.
- 4. Complete the New Supplier Registration Remittance Information page.
- 5. Complete the Business References page.
- 6. Complete the Additional Information page. Upload your company's literature and provide a link to the business website.
- 7. Select the Services, Products and/or Non-Stocks your company may provide CPS Energy.
- 8. Review the summary and submit request.
- 9. An automatic email containing a blank W9 Tax ID-Form and Business Questionnaire will be sent to the email address provided. Complete these forms and return to <a href="mailto:supplierdevelopment@cpsenergy.com">supplierdevelopment@cpsenergy.com</a> for processing.
- 10. Once the forms have been returned, a Supplier Diversity representative will send you a completion email outlining the newly created vendor information.

## Contact our Supplier Development Team with any questions you may have.

Email:

supplierdevelopment@cpsenergy.com

\*Please note if the question by date has passed, no further questions can be submitted.

All bids will need to be submitted by the bid due date.